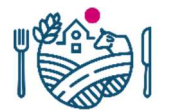

Esittelijä Hyväksyjä Sivu/sivut Ohje/versio Käyttöönotto

# Eläinrekisterin asiakassovelluksen pikaopas lammas- ja vuohiteurastamoille sekä välittäjille ilmoitusten tekemiseen

päivitetty 1.6.2020

# **Sisällys**

| 1 | Käyttöoikeudet sovellukseen                                       | 2  |   |
|---|-------------------------------------------------------------------|----|---|
| 2 | Kirjautuminen sovellukseen                                        | 2  |   |
| 3 | Teurastusilmoituksen tallentaminen                                | 3  |   |
|   | 3.1 Teurastusilmoituksen tiedot                                   |    | 4 |
|   | 3.2 Välitystiedot (täytetään, jos eläin haettu myyjältä)          |    | 5 |
|   | 3.3 Teurastettu eläin                                             |    | 5 |
| 4 | Teurastustapahtuman muokkaus ja tarkastelu (Tapahtumat välilehti) | 7  |   |
| 5 | Välitysilmoituksen tallentaminen                                  | 8  |   |
|   | 5.1 Välitysilmoituksen tiedot                                     |    | 9 |
|   | 5.2 Välitetty eläin                                               |    | 0 |
| 6 | Välitystapahtuman muokkaus ja tarkastelu (Tapahtumat välilehti)   | 12 |   |
| 7 | Eläintenpitäjän eläimet -välilehti                                | 13 |   |

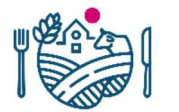

Esittelijä Hyväksyjä Sivu/sivut Ohje/versio Käyttöönotto

# 1 Käyttöoikeudet sovellukseen

Käyttöoikeudet sovellukseen haetaan Ruokavirastosta. Myös pankkitunnusten käyttö edellyttää että käyttöoikeus sovellukseen on haettu. Käyttäjätunnuksen, salasanan sekä avainlukulistan, joita tarvitaan eläinrekisterin tunnuksilla kirjautumiseen, saat Ruokavirastosta. Käyttöoikeuksien hakulomake löytyy Ruokaviraston internetsivuilta: <u>https://www.ruokavirasto.fi/tietoa-</u> meista/asiointi/oppaat-ja-lomakkeet/viljelijat/elainten-pito/elainten-merkitseminen-ja-rekisterointi/

Kirjautumista koskevissa ongelmatilanteissa voi ottaa yhteyttä Asiakaspalveluun (yhteystiedot ohjeen lopussa).

# 2 Kirjautuminen sovellukseen

Sovellukseen pääsee kirjautumaan Ruokaviraston internetsivulla olevan linkin kautta tai kirjoittamalla selaimeen osoite: <u>https://elaintietojarjestelma.ruokavirasto.fi/elainas/</u>

Kirjautumisen yhteydessä voi valita käyttökielen.

#### Kirjautumissisivu:

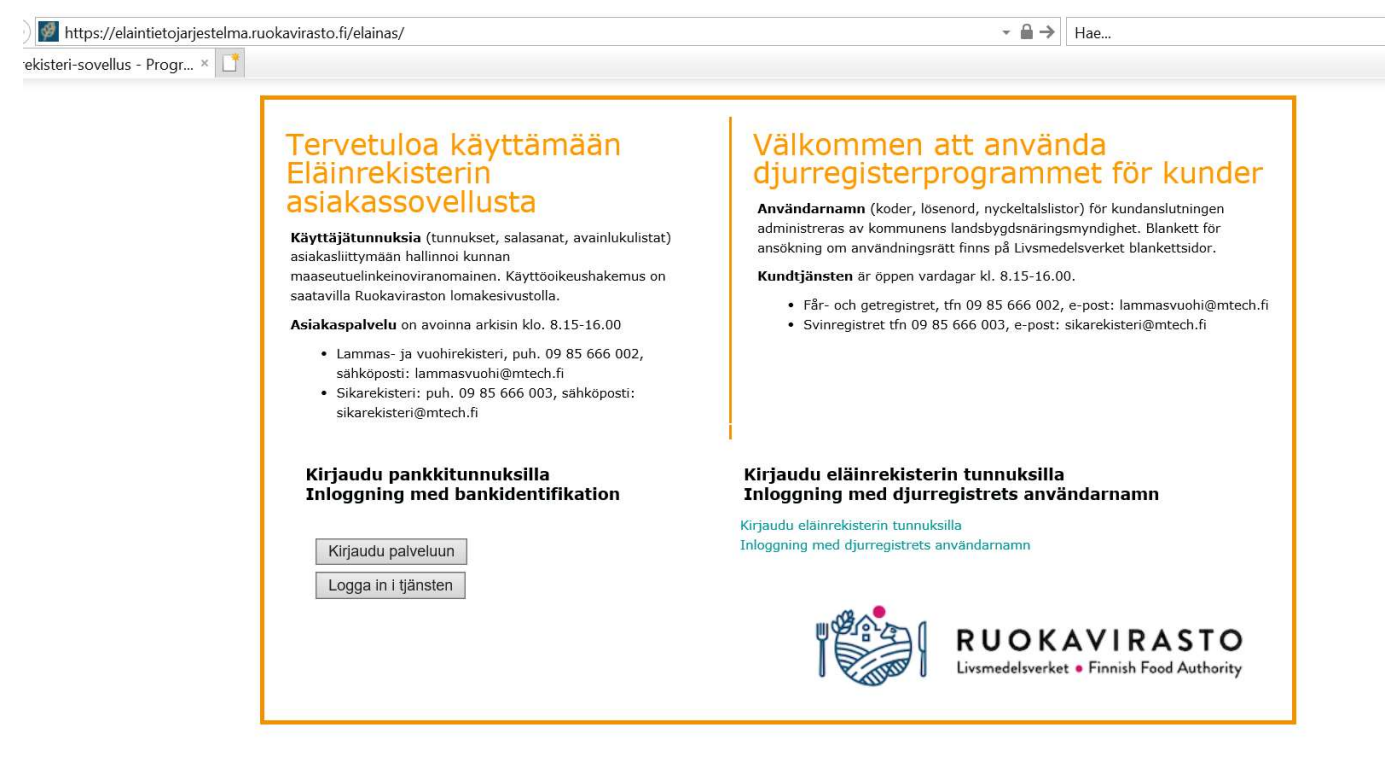

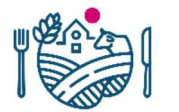

Esittelijä Hyväksyjä Sivu/sivut Ohje/versio Käyttöönotto

Osasto/yksikkö Pikaopas lammas- ja vuohiteurastamoille sekä välittäjille ilmoitusten tekemiseen

Sisäänkirjautumisen jälkeen siirrytään sovelluksen etusivulle. Etusivulla on valittavissa välittäjätunnus jolla asiointi tehdään (useimmiten käyttäjällä on oikeus vain yhteen välittäjätunnukseen). Sen eläinlajin rekisteriin, jolle ilmoituksia halutaan tehdä, voi siirtyä sovelluksen yläreunan välilehdiltä tai Valitse eläintenpitäjä -kohdan Siirry linkeistä. Muista sivulla olevista linkeistä pääsee mm. Ruokaviraston sivuille tiedotteisiin ja asiakaspalvelun yhteystietoihin. Yläreunan Vaihda salasana -linkistä voi vaihtaa käyttäjätunnuksen salasana.

![](_page_2_Picture_6.jpeg)

# 3 Teurastusilmoituksen tallentaminen

Valitaan Lammas- tai vuohirekisteri riippuen siitä, kumman eläinlajin teurastusilmoitusta ollaan tekemässä.

-> Valitaan Ilmoitukset

-> Valitaan Teurastusilmoitus, josta aukeaa uusi teurastusilmoitus-lomake

![](_page_3_Picture_0.jpeg)

Esittelijä Hyväksyjä Sivu/sivut Ohje/versio Käyttöönotto

Osasto/yksikkö Pikaopas lammas- ja vuohiteurastamoille sekä välittäjille ilmoitusten tekemiseen

|                            | UOKAVIRASTO<br>smedelsverket • Finnish Food Authority |                                                           |
|----------------------------|-------------------------------------------------------|-----------------------------------------------------------|
| Eläinrekisteri Lam         | masrekisteri Vuohirekisteri Sikarekisteri             | Kirjaudu ulos Vaihda salasana Kirjautuminen : Testi Jukka |
| Eläimet   Tapahtumat   IIn | loitukset                                             |                                                           |
| Lammasrekisteri            | Eläintenpitäjä: 2 - Välittäjä V Tunnus 0082           | Nimi Intellimetopitati Teurastamo o Eläimet 💎             |
|                            | Uusi teurastusilmoitus                                | Tapahtumanumero UUSI                                      |
| Teurastusilmoitus          | Teurastusilmoituksen tiedot                           |                                                           |
|                            | Tulopäivä mikio 09:59<br>Teurastamon                  | Saapumistapa                                              |

Seuraavissa kappaleissa käydään läpi kaikki teurastusilmoituslomakkeella olevat kohdat.

### 3.1 Teurastusilmoituksen tiedot

Teurastusilmoituksen tiedot

Teurastusilmoituksen tiedot -osion tiedot ovat kaikille ilmoituksen eläimille yhteiset. Uusi teurastusilmoitus Tapahtumanumero UUSI

| lulopäivä       | klo 09:59 | Saapumistapa                 | ~ |
|-----------------|-----------|------------------------------|---|
| Teurastamon     | ~         | Teurastamon nimi             |   |
| unnus           | 17        |                              |   |
| Feurastuspäivä  |           | Teurastamon pitopaikkatunnus |   |
| Myyjän laji*    | × -       |                              |   |
| /lyyjän tunnus* |           | Myyjän nimi                  |   |
| isätieto        |           |                              |   |
|                 |           |                              |   |
|                 |           |                              |   |

### Tulopäivä

Tulopäivä on eläimen teurastamolle saapumispäivä. Tulopäivän voi valita kalenterista tai kirjoittaa muodossa pp.kk.vvvv. Tulopäivä ei saa olla tulevaisuudessa.

### Teurastamon tunnus

Teurastamon tunnus on teurastamon laitosnumero. Nuolta painettaessa sovellus täyttää teurastamon nimen ja pitopaikkatunnuksen automaattisesti.

### Saapumistapa

Valitaan eläimen saapumistapa teurastamolle: 01-Oma välittäjä hakenut (välitystiedot annettava) 02-Eläintenpitäjä tuonut (välitystietoja ei anneta) 03-Eläinvälittäjä tuonut

![](_page_4_Picture_0.jpeg)

### Teurastuspäivä

Teurastuspäivä on se päivä jolloin eläin on teurastettu. Teurastuspäivän voi valita kalenterista tai kirjoittaa muodossa pp.kk.vvvv. Teurastuspäivä ei saa olla tulevaisuudessa.

### Myyjän laji ja myyjän tunnus

1-maatila, 2-välittäjä tai 3-asiakas. Myyjän tunnus tilatunnus = 9 numeroa, asiakastunnus = 8 numeroa tai välittäjätunnus = 4 numeroa. Tunnus, esim. yhdeksän numeroinen tilatunnus syötetään kohtaan "Myyjän tunnus". Nuolta painettaessa sovellus täydentää Myyjän nimen. Myyjän laji ja tunnus annetaan tässä kohdassa jos kaikilla teurastusilmoitukseen lisättävillä eläimillä on sama myyjä.

# 3.2 Välitystiedot (täytetään, jos eläin haettu myyjältä)

Tätä välitystapaa käytetään, kun eläimet on teurastamon oman välittäjän toimesta noudettu eläintenpitäjältä teurastamolle.

Välitystiedot (täytetään, jos eläin haettu myyjältä)

| Kuormakirjanumero | Myyjältä poistopäivä<br>Kulj. väl. rekisterinron tyyppi<br>Kuormakirjanumero | I - Kotimainen | Kulj. väl. rekisterinumero |  |
|-------------------|------------------------------------------------------------------------------|----------------|----------------------------|--|
|-------------------|------------------------------------------------------------------------------|----------------|----------------------------|--|

### Myyjältä poistopäivä

Myyjältä poistopäivä on ilmoitettava, jos eläimen saapumistapa teurastamoon on 01–Oma välittäjä hakenut. Annetaan päivämäärä ja kellonaika jolloin eläin on noudettu myyjältä.

### Kuljetusvälineen rekisterinumeron tyyppi

Oletuksena kotimainen kuljetusvälineen rekisterinumero.

### Kuormakirjanumero

Kuormakirjanumero on välittäjän antama tunnus, joka saa sisältää kirjaimia ja numeroita. Ilmoitettava, jos saapumistavaksi on valittu 01–Oma välittäjä hakenut. Maksimipituus 20 merkkiä.

### Kuljetusvälineen rekisterinumero

Kuljetusvälineen rekisterinumero on ilmoitettava, jos saapumistavaksi on valittu 01–Oma välittäjä hakenut. Rekisterinumeron tulee löytyä eläinkuljetusvälinerekisteristä eli sen tulee olla rekisteröity kuljetusväline. Jos tässä on ongelmia, ota yhteyttä Aluehallintoviraston läänineläinlääkäriin.

### 3.3 Teurastettu eläin

Jokaisen teurastetun eläimen tiedot annetaan yksilökohtaisesti. Tähän osioon voi halutessaan lisätä useamman eläimen tiedot, max. eläinten määrä on 50.

![](_page_5_Picture_0.jpeg)

Esittelijä Hyväksyjä Sivu/sivut Ohje/versio Käyttöönotto

Osasto/yksikkö

Pikaopas lammas- ja vuohiteurastamoille sekä välittäjille ilmoitusten tekemiseen

| U-tunnus                     | T Vanha EU    | EI | Kuollut  | <u>Ht</u>                  | <u>Myyjä</u>     | Teur.nro   | RuKg | TiKg | <u>HyKg</u> |
|------------------------------|---------------|----|----------|----------------------------|------------------|------------|------|------|-------------|
| läimet (0)                   |               |    |          |                            |                  |            |      |      | Vie listaan |
| Ruhopaino<br>Tilityspaino    |               |    |          | Hylätty                    | paino            |            |      |      |             |
| Myyjän laji<br>Myyjän tunnus |               | >  |          | Teurast<br>Myyjän          | usnumero<br>nimi |            |      |      |             |
| EU-tunnus<br>Vanha EU-tunnus | Eläin kuollut |    | <b>~</b> | Korva<br>Eläinlaj<br>Ruhon | i<br>hävitystapa | 20 - Lamma |      | limi |             |

### EU-tunnus, vanha EU-tunnus

Teurastetun eläimen tietoihin annetaan joko EU-tunnus tai Vanha EU-tunnus. EU-tunnus -kenttään voi kirjoittaa vain merkitsevät numerot. Maakoodin, etunollat ja tarkisteen sovellus hakee automaattisesti nuolta painettaessa. Vanha EU-tunnus tulee syöttää kokonaisuudessaan esim. FIABC5K0001.

Mikäli eläin on kuollut ennen teurastusta, rastitetaan kohta "Eläin kuollut" ja valitaan ruhon hävitystapa alasvetovalikosta.

### Myyjän laji

Myyjän laji on 1-maatila, 2-välittäjä tai 3-asiakas, myyjän tunnus tilatunnus = 9 numeroa, asiakastunnus = 8 numeroa tai välittäjätunnus = 4 numeroa. Tunnus, esim. yhdeksän numeroinen tilatunnus syötetään kohtaan "Myyjän tunnus". Nuolta painettaessa sovellus täydentää Myyjän nimen.

**Teurastusnumero** on teurastamon antama tunnus, joka saa sisältää kirjaimia ja numeroita. Maksimipituus 20 merkkiä.

**Ruhopaino** on pakollinen tieto. Ruhopainot tulee olla ilmoitettu kuumapainovähennettynä (2 %). Jos ruho hylätään kokonaan, merkitään ruhopainoksi 0,0 kg. Hylätty- ja tilityspaino ovat vapaaehtoisia kirjattavia tietoja. Kaikki painot pyöristetään yhden desimaalin tarkkuuteen normaalien pyöristyssääntöjen mukaan.

### Vie listaan -toiminto

Kun eläinkohtaiset tiedot on annettu yhden eläimen osalta, painetaan "Vie listaan" -painiketta. Mikäli eläimen tiedoissa on listalle vietäessä puutteita/virheitä sovellus pyytää korjaamaan ne. 40-tasoisen huomautuksen voi hyväksyä hyväksy-painikkeella. Virheet pääsee korjaamaan Korjaa -painikkeella.

![](_page_6_Picture_0.jpeg)

Sivu/sivut Ohje/versio Käyttöönotto

Eläinkohtaisen rivin oikeassa reunassa olevasta roskakorikuvakkeesta eläimen voi tarvittaessa poistaa listalta jos kyseinen eläin halutaan poistaa kokonaan ilmoituksesta. Eläimen voi myös palauttaa lomakkeelle eläinkohtaisen rivin vasemmassa reunassa olevasta nuoli-painikkeesta.

Listalle voi halutessaan viedä useamman eläimen tiedot, max.50 kpl.

### Tallenna -toiminto

Kun kaikki teurastusilmoituksen tiedot on täytetty ja eläin/eläimet on viety listalle ilmoituksen voi tallentaa Tallenna -painikkeella. Mikäli ilmoituksessa on virheitä, sovellus huomauttaa niistä tallennettaessa. 40-tasoisen huomautuksen voi hyväksyä Hyväksy -painikkeella mutta 30-tason tai 20-tason virheitä sisältävän tallennuksen voi hyväksyä vain asiakaspalvelu. Virheet pääsee korjaamaan Korjaa -painikkeella.

Onnistuneen tallennuksen jälkeen sovellus siirtyy eläintenpitäjän eläimet -sivulle. Sivulla ilmoitetaan tallennettujen tapahtumien määrä ja niiden status.

| Tapahtumia tallennettiin yhteensä 2 kpl, joista virheen sisältäviä o | li 0 kpl ja hylättyjä 0 kpl. |
|----------------------------------------------------------------------|------------------------------|
| Eläintenpitäjän lammaseläimet                                        |                              |
| Eläimet Vapaat Karitsat                                              |                              |
| Eläimiä hallussa 0 Uuhia 0 Pässejä 0                                 |                              |

Uuden teurastusilmoituksen pääsee tallentamaan valitsemalla vasemmasta valikosta Teurastusilmoitus.

# 4 Teurastustapahtuman muokkaus ja tarkastelu (Tapahtumat välilehti)

Kun teurastusilmoitus on tallennettu, muodostuu siitä jokaiselle ilmoituksella olleelle eläimelle oma teurastustapahtuma. Tästä johtuen teurastustapahtuman muutokset tehdään tapahtuma-/eläinkohtaisesti. Jokaisella teurastustapahtumalla on yksilöivä tapahtumanumero.

Tallennetut teurastustapahtumat löytyvät tapahtumat -välilehdeltä, jonne ne listataan tallennus järjestyksessä siten, että viimeisin tapahtuma on ensimmäisenä. Tapahtumien järjestystä pystyy muokkaamaan painamalla sarakkeiden otsikkoa esim. tapahtumapäivän mukaiseen järjestykseen. Tapahtuman voi valita tarkastelua tai muokkausta varten painamalla Tunnus-sarakkeen tapahtumanumero-linkkiä.

Tapahtumien hakuehtoina voi käyttää tapahtumapäivää, EU-tunnusta, tapahtumalajia tai tapahtuman statusta.

![](_page_7_Picture_0.jpeg)

Esittelijä Hyväksyjä Sivu/sivut Ohje/versio Käyttöönotto

Osasto/yksikkö Pikaopas lammas- ja vuohiteurastamoille sekä välittäjille ilmoitusten tekemiseen

Tapahtumat -välilehti.

-

| rekisteri Lammasrekisteri Vuohirekisteri Sikarekisteri Kirjaudu ulos Vaihda salasana Kirjautuminen : KOl<br>Tapahtumat Ilmoitukset<br>Eläintenpitäjä : 2 - Välittäjä V Tunnus 0082 Nimi Ibol Avurdaru Marce URASTAMO O Eläimet A | RHONEN MARIA |
|----------------------------------------------------------------------------------------------------|--------------|
| Tapahtumat       Ilmoitukset         Eläintenpitäjä :       2 - Välittäjä Y       Tunnus       0082       Nimi       Metropolariteurastamo o       Eläimet                                                                       | r            |
| ekisteri                                                                                                    | ¥            |
|                                                                                                    |              |
| at Eläintenpitäjän tapahtumat Tapahtumat                                                                                                    |              |
| Hakuehdot<br>Tapahtumapäivä<br>EU-tunnus<br>Tapahtuman status<br>Hae                                                                                                    | Tyhjennä     |
|                                                                                                    | Tulosta      |
| <u>Tap. pvm Tunnus ⊽ Tap. laji St EU-tunnus Vanha EU El Saap. pvm Virhe</u>                                                                                                    | itä Per. syy |
| 01.11.2019 4676479 9 1 FI000026080011 20 11.02.2020 Ei                                                                                                    |              |
| 03.02.2020 <u>4676355</u> 9 1 <u>F1000025356959</u> 20 04.02.2020 Ei                                                                                                    |              |
| 03.02.2020 <u>4676354</u> 9 1 <u>F1000025356951</u> 20 04.02.2020 Ei                                                                                                    |              |
| 13.01.2020 <u>4676263</u> 9 1 <u>F1000025531379</u> 20 16.01.2020 Ei                                                                                                    |              |
| 13.01.2020 <u>4676262</u> 9 1 <u>FI000025649655</u> 20 15.01.2020 Ei                                                                                                    |              |
| 07.01.2020 <u>4676247</u> 9 1 <u>FI000026097496</u> 20 13.01.2020 Ei                                                                                                    |              |

Teurastustapahtuman tietoja voi tarvittaessa muokata ja tallentaa tiedot Tallenna muutos painikkeella. Tapahtuman voi perua kokonaan Peruuta tapahtuma -painikkeella. Teurastustapahtumia on mahdollista muokata tai perua 6 kk tapahtumapäivästä taaksepäin.

# 5 Välitysilmoituksen tallentaminen

Valitaan Lammas- tai vuohirekisteri riippuen siitä, kumman eläinlajin välitysilmoitusta ollaan tekemässä.

- -> Valitaan Ilmoitukset
- -> Valitaan Välitysilmoitus, josta aukeaa uusi välitysilmoitus-lomake

![](_page_8_Picture_0.jpeg)

Esittelijä Hyväksyjä Sivu/sivut Ohje/versio Käyttöönotto

Osasto/yksikkö

Pikaopas lammas- ja vuohiteurastamoille sekä välittäjille ilmoitusten tekemiseen

|                                                                                            | RUOKAVIRASTO<br>Livsmedelsverket • Finnish Food Authority                                                                                                    |
|--------------------------------------------------------------------------------------------|----------------------------------------------------------------------------------------------------|
| Eläinrekisteri                                                                             | Lammasrekisteri Vuohirekisteri Sikarekisteri Kirjaudu ulos   Vaihda salasana   Kirjautuminen : Rytköne                                                              |
| Eläimet   Tapahtumat                                                                       | llmoitukset                                                                                                    |
| Vuohirekisteri  Poikimisilmoitus Ostoilmoitus                                              | Eläintenpitäjä : 2 - Välittäjä Tunnus OOM Nimi Mäytekerkönkuttekartuottekoy Eläimet a<br>Uusi välitysilmoitus<br>Välitysilmoituksen tiedot                          |
| <ul> <li>Poistoilmoitus</li> <li>Käyttötiedot-ilmoitus</li> <li>Välitysilmoitus</li> </ul> | Välitystapa        Kulj. väl. rekisterinron tyyppi       1 - Kotimainen          Kuormakirjanumero       Kulj. väl. rekisterinumero          Myyjältä        601:59 |

# 5.1 Välitysilmoituksen tiedot

Tämän osion tiedot ovat kaikille ilmoituksen eläimille yhteiset.

| Uusi välitysilmoitus       Tapahtum         Välitysilmoituksen tiedot       Kulj. väl. rekisterinron tyyppi<br>Kulj. väl. rekisterinumero       1 - Kotimainen 💉 | nanumero UUSI |
|----------------------------------------------------------------------------------------------------|---------------|
| Välitysilmoituksen tiedot         Välitystapa       ✓         Kuormakirjanumero       Kulj. väl. rekisterinumero                                                 |               |
| Välitystapa        Kulj. väl. rekisterinron tyyppi       1 - Kotimainen          Kuormakirjanumero       Kulj. väl. rekisterinumero                              |               |
|                                                                                                    |               |
| Myyjältä ministopäivä klo 01:59<br>poistopäivä<br>Myyjän laji                                                                                                    |               |
| Myyjän tunnus 🔄 🗠 Myyjän nimi                                                                                                    |               |
| Ostajalle tulopäivä klo 04:59<br>Ostajan laji                                                                                                    |               |
| Ostajan tunnus Ostajan nimi                                                                                                    |               |
| Välivaraston v<br>pitopaikkatunnus                                                                                                    |               |
| Lisätieto                                                                                                    |               |

### Välitystapa

Valitaan välitystapa

- 1 Välitys
- 2 Osto välivarastoon

3 – Myynti välivarastosta (Eläintä voi pitää välivarastossa <30 vrk, jollei ole rekisteröitynyt eläintenpitäjäksi)

![](_page_9_Picture_0.jpeg)

Osasto/yksikkö Pikaopas lammas- ja vuohiteurastamoille sekä välittäjille ilmoitusten tekemiseen

### Kuljetusvälineen rekisterinumeron tyyppi

Oletuksena kotimainen kuljetusvälineen rekisterinumero.

### Kuormakirjanumero

Kuormakirjanumero on välittäjän antama tunnus, joka saa sisältää kirjaimia ja numeroita. Maksimipituus 20 merkkiä.

### Kuljetusvälineen rekisterinumero

Kuljetusvälineen rekisterinumero on pakollinen. Rekisterinumeron tulee löytyä eläinkuljetusvälinerekisteristä eli sen tulee olla rekisteröity kuljetusväline. Jos tässä on ongelmia ota yhteyttä Aluehallintoviraston läänineläinlääkäriin.

### Myyjältä poistopäivä

Myyjältä poistopäivä on ilmoitettava, jos eläimen välitystapa on 1 - Välitys tai 2 - Osto välivarastoon. Annetaan päivämäärä ja kellonaika jolloin eläin on haettu myyjältä. Myyjältä poistopäivä ei saa olla tulevaisuudessa.

### Myyjän laji ja tunnus

Myyjän laji on 1-maatila, 2-välittäjä tai 3-asiakas, myyjän tunnus tilatunnus = 9 numeroa, asiakastunnus = 8 numeroa tai välittäjätunnus = 4 numeroa. Tunnus, esim. yhdeksän numeroinen tilatunnus syötetään kohtaan "Myyjän tunnus". Nuolta painettaessa sovellus täydentää Myyjän nimen.

### Ostajalle tulopäivä

Ostajalle tulopäivä on ilmoitettava jos eläimen välitystapa on 1 - Välitys tai 2 - Osto välivarastoon. Annetaan päivämäärä ja kellonaika jolloin eläin on saapunut ostajalle. Ostajalle tulopäivä ei saa olla tulevaisuudessa.

### Ostajan laji ja tunnus

Ostajan laji on 1-maatila, 2-välittäjä tai 3-asiakas, ostajan tunnus tilatunnus = 9 numeroa, asiakastunnus = 8 numeroa tai välittäjätunnus = 4 numeroa. Tunnus, esim. yhdeksän numeroinen tilatunnus syötetään kohtaan "ostajan tunnus". Nuolta painettaessa sovellus täydentää ostajan nimen.

### Välivaraston pitopaikkatunnus

Välitystavoilla 2 - Osto välivarastoon ja 3 - Myynti välivarastosta välivaraston pitopaikkatunnus on ilmoitettava. Pitopaikkatunnus on FI+12 numeroa.

# 5.2 Välitetty eläin

Jokaisen välitetyn eläimen tiedot annetaan yksilökohtaisesti. Tähän osioon voi halutessaan lisätä useamman eläimen tiedot, max. eläinten määrä on 50, mikäli välitysilmoituksen yleiset tiedot ovat kaikilla eläimillä samat.

![](_page_10_Picture_0.jpeg)

Sivu/sivut Ohje/versio Käyttöönotto 11/13

#### Osasto/yksikkö

Pikaopas lammas- ja vuohiteurastamoille sekä välittäjille ilmoitusten tekemiseen

| U-tunnus                     | I        | Vanha EU | Korva                                   | Nimi       | EI            | <u>Kuollut</u> | Ht          |
|------------------------------|----------|----------|-----------------------------------------|------------|---------------|----------------|-------------|
| älitetyt eläimet (0)         |          |          |                                         |            |               |                | Vie listaan |
| EU-tunnus<br>Vanha EU-tunnus | Eläin ku | iollut   | Korva<br>Eläinlaji<br>Ruhon hävitystapa | 30 - Vuohi | Nim<br>]<br>] | i              |             |

### EU-tunnus, vanha EU-tunnus

Teurastetun eläimen tietoihin annetaan joko EU-tunnus tai Vanha EU-tunnus. EU-tunnus -kenttään voi kirjoittaa vain merkitsevät numerot. Maakoodin, etunollat ja tarkisteen sovellus hakee automaattisesti nuolta painettaessa. Vanha EU-tunnus tulee syöttää kokonaisuudessaan esim. FIABC5K0001.

Mikäli eläin on kuollut välityksen aikana, rastitetaan kohta "Eläin kuollut" ja valitaan ruhon hävitystapa alasvetovalikosta.

### Vie listaan -toiminto

Kun eläinkohtaiset tiedot on annettu yhden eläimen osalta, painetaan "Vie listaan" -painiketta. Mikäli eläimen tiedoissa on listalle vietäessä puutteita/virheitä sovellus pyytää korjaamaan ne. 40-tasoisen huomautuksen voi hyväksyä hyväksy-painikkeella. Virheet pääsee korjaamaan Korjaa -painikkeella.

Eläinkohtaisen rivin oikeassa reunassa olevasta roskakorikuvakkeesta eläimen voi tarvittaessa poistaa listalta jos kyseinen eläin halutaan poistaa kokonaan ilmoituksesta. Eläimen voi myös palauttaa lomakkeelle eläinkohtaisen rivin vasemmassa reunassa olevasta nuoli-painikkeesta.

Listalle voi halutessaan viedä useamman eläimen tiedot, max.50 kpl.

### Tallenna -toiminto

Kun kaikki välitysilmoituksen tiedot on täytetty ja eläin/eläimet on viety listalle, ilmoituksen voi tallentaa Tallenna -painikkeella. Mikäli ilmoituksessa on virheitä, sovellus huomauttaa niistä tallennettaessa. 40-tasoisen huomautuksen voi hyväksyä Hyväksy -painikkeella mutta 30-tason tai 20-tason virheitä sisältävän tallennuksen voi hyväksyä vain asiakaspalvelu. Virheet pääsee korjaamaan Korjaa -painikkeella.

Onnistuneen tallennuksen jälkeen sovellus siirtyy eläintenpitäjän eläimet -sivulle. Sivulla ilmoitetaan tallennettujen tapahtumien määrä ja niiden status.

![](_page_11_Picture_0.jpeg)

Osasto/yksikkö

Pikaopas lammas- ja vuohiteurastamoille sekä välittäjille ilmoitusten tekemiseen

| Tapahtumia tallennettiin γhteensä 2 kpl, joista virheen sisältäviä | oli 0 kpl ja hylättyjä 0 kpl. |
|--------------------------------------------------------------------|-------------------------------|
| Eläintenpitäjän lammaseläimet                                      |                               |
| Eläimet Vapaat Karitsat                                            |                               |
| Eläimiä hallussa 0 Uuhia 0 Pässejä 0                               |                               |

Uuden välitysilmoituksen pääsee tallentamaan valitsemalla vasemmasta valikosta Välitysilmoitus.

# 6 Välitystapahtuman muokkaus ja tarkastelu (Tapahtumat välilehti)

Kun välitysilmoitus on tallennettu, muodostuu jokaiselle ilmoituksella olleelle eläimelle oma välitystapahtuma. Tästä johtuen välitystapahtuman muutokset tehdään tapahtuma-/eläinkohtaisesti. Jokaisella välitystapahtumalla on yksilöivä tapahtumanumero.

Tallennetut välitystapahtumat löytyvät tapahtumat -välilehdeltä, jonne ne listataan tallennus järjestyksessä siten, että viimeisin tapahtuma on ensimmäisenä. Tapahtumien järjestystä pystyy muokkaamaan painamalla sarakkeiden otsikkoa esim. tapahtumapäivän mukaiseen järjestykseen. Tapahtuman voi valita tarkastelua tai muokkausta varten painamalla Tunnus-sarakkeen tapahtumanumero-linkkiä.

Tapahtumien hakuehtoina voi käyttää tapahtumapäivää, EU-tunnusta, tapahtumalajia tai tapahtuman statusta.

Välitystapahtuman tietoja voi tarvittaessa muokata ja tallentaa tiedot Tallenna muutos - painikkeella. Tapahtuman voi perua kokonaan Peruuta tapahtuma -painikkeella.

| Eläintenp<br>Tapahtur                | oitäjän tapa<br><sup>mat</sup> | htumat           |    |                |                                  |    |            |                      |                           |
|--------------------------------------|--------------------------------|------------------|----|----------------|----------------------------------|----|------------|----------------------|---------------------------|
| Hakuehdot<br>Tapahtumap<br>EU-tunnus | äivä                           |                  | -  | Ta             | apahtumalaji<br>apahtuman status | [  | Нае        | ~<br>~<br>           | ]<br>/hjennä              |
| lap. pvm                             | <u>Tunnus</u> ▽                | <u>Tap. laji</u> | St | EU-tunnus      | Vanha EU                         | EI | Saap. pvm  | ۲<br><u>Virheitä</u> | ulosta<br><u>Per. syy</u> |
| 16.03.2020                           | 4909272                        | 8                | 1  | F1000020061080 |                                  | 20 | 19.03.2020 | Ei                   |                           |
| 16.03.2020                           | 4909271                        | 8                | 1  | FI000020061079 |                                  | 20 | 19.03.2020 | Ei                   |                           |

Tapahtumat -välilehti.

![](_page_12_Picture_0.jpeg)

Osasto/yksikkö Pikaopas lammas- ja vuohiteurastamoille sekä välittäjille ilmoitusten tekemiseen

# 7 Eläintenpitäjän eläimet -välilehti

Eläintenpitäjän eläimet -sivun eläinlistalla näkyy teurastamon tai välittäjän hallussa olevat/olleet eläimet, oletuksena on kuluva päivä. Poistopäivämäärää muuttamalla + Hae painike, saa haettua teurastetut tai välitetyt eläimet tietystä päivämäärästä lähtien. Eläimen EU-tunnus linkistä pääsee tarkastelemaan eläimen tietoja.

Lisää hakuehtoja -linkistä avautuu enemmän hakuehtoja, joiden avulla voi etsiä esimerkiksi tiettyä eläintä.

Pitopaikkalistalla näkyy kaikki teurastamon tai välittäjän käyttämät pitopaikat mukaan lukien välityksissä käytetyt kuljetusvälineet.

Tulosta Eläinluettelo -toiminnon kautta on mahdollista tulostaa eläinluettelo eläinten poistopäivämäärästä lähtien.

# Lisätietoja:

Lammas- ja vuohirekisterin asiakaspalvelu puh. 09 85 666 002 sähköposti: lammasvuohi@mtech.fi

Ruokavirasto: https://www.ruokavirasto.fi/viljelijat/elaintenpito/elainten-merkinta-ja-rekisterointi/